## MS Teams vardinė prieiga

Norėdami suteikti prieigą prie Teams kambario tam tikriems studentams, prisijunkite prie savo sukurto Teams kambario (turite būti to kambario organizatorius) ir atlikite sekančius veiksmus:

1. Nustatykite susitikimo parinktis. Spustelėkite 3 taškelių ikonėlę ir pasirinkite meniu Susitikimo parinktys:

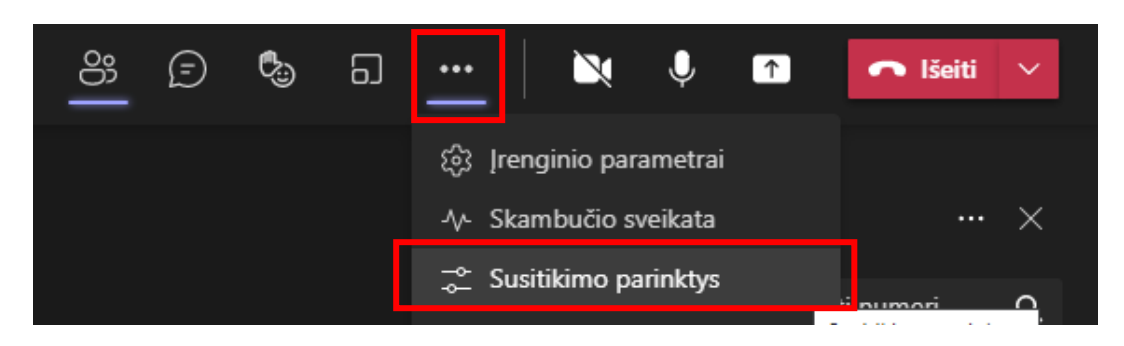

Nurodykite reikšmes: "Kas gali apeiti laukiamąjį ? **Tik aš"** ir "Kas gali pateikti ? **Tik aš"** ir paspauskite mygtuką Įrašyti.

| Susitikimo parinktys $	imes$                         |  |
|------------------------------------------------------|--|
| Kas gali apeiti laukiamąjį?                          |  |
| Tik aš 🗸 🗸 🗸                                         |  |
| Visada leisti skambinantiems<br>apeiti laukiamąjį    |  |
| Pranešti, kai skambinantieji prisijungia arba išeina |  |
| Kas gali pateikti?                                   |  |
| Tik aš 🗸 🗸 🗸                                         |  |
| Leisti dalyviams naudoti mikrofonus?                 |  |
| Leisti dalyviams naudoti kameras? 🛛 🚺                |  |
| Leisti susitikimo pokalbį                            |  |
| ljungta 🗸 🗸                                          |  |
| Leisti reakcijas                                     |  |
| Įrašyti                                              |  |

 Norinčių prisijungti į Teams kambarį (per Jūsų pateiktą nuorodą) studentų sąrašą matysite srityje Dalyviai, kuri atveriama komanda Rodyti laukiamąjį arba "žmogeliuko" ikonėle. Ties dalyvio pavarde spustelėkite pele žalią ženklelį, jeigu pakviečiate į kambarį, arba raudoną, jeigu nepriimate.

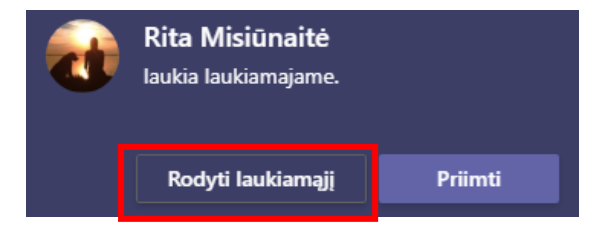

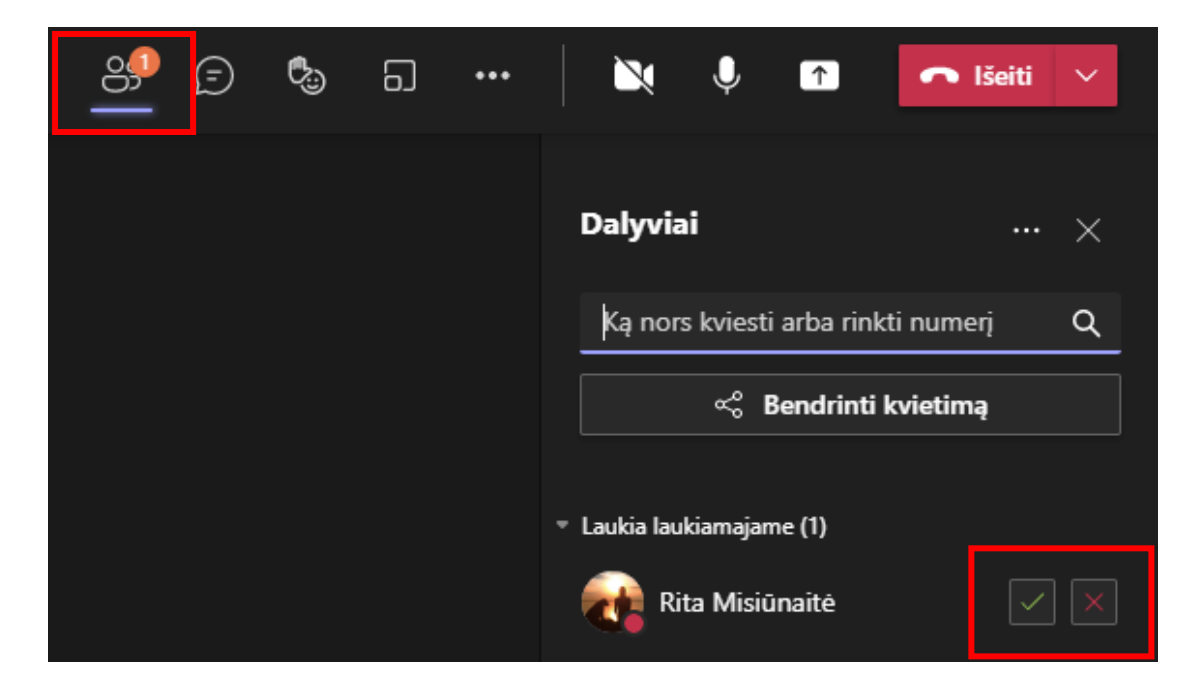

3. Norėdami dalyviui suteikti teisę dalintis ekranu, spustelėkite pele 3 taškelių ženkliuką ties pavarde ir pasirinkite **Priskirti pranešėjo vaidmenį**:

| <del>රී</del> 🗇 🕄 | 6J ••• | 🔌 🔌 🕋 🧰                                                                                                    | lšeiti 🗸             |
|-------------------|--------|----------------------------------------------------------------------------------------------------|----------------------|
|                   |        | Dalyviai                                                                                                    | ×                    |
|                   |        | Ką nors kviesti arba rinkti nume                                                                                                    | erį Q                |
|                   |        | Bendrinti kvietim                                                                                                    | ıą                   |
|                   |        | Pranešėjai (1)                                                                                                    | Ŕ                    |
|                   |        | Torganizatorius                                                                                                    | \$                   |
|                   |        |                                                                                                    |                      |
|                   | -      | Dalyviai (2)                                                                                                    | Nutildyti visus      |
|                   | •      | Dalyviai (2) 🛛 🔹                                                                                                    | Nutildyti visus      |
|                   | •      | Dalyviai (2)<br>Rita Misiūnaitė                                                                                                    | Nutildyti visus<br>Ų |
|                   | •      | Dalyviai (2) Rita Misiūnaitė                                                                                                    | Nutildyti visus      |
|                   | •      | Dalyviai (2) Rita Misiūnaitė  S Q Q Q Q Q Q Q Q Q Q Q Q Q Q Q Q Q Q                                                                                                    | Nutildyti visus<br>I |
|                   |        | Dalyviai (2) Rita Misiūnaitė    S <ul> <li>Nutildyti dalyvį</li> <li>Išjungti mikrofoną</li> <li>Išjungti kamerą</li> <li>Prisegti</li> </ul>                                                                                                    | Nutildyti visus      |
|                   |        | Dalyviai (2) Rita Misiūnaitė    S Rita Misiūnaitė   S Rita Misiūnaitė   S Rita Misiūnaitė   S Rita Misiūnaitė   S Rita Misiūnaitė   S Rita Misiūnaitė   S Rita Misiūnaitė   S Rita Misiūnaitė   S Rita Misiūnaitė   S Rita Misiūnaitė   S Rita Misiūnaitė   S Rita Misiūnaitė   S Rita Misiūnaitė   S Rita Misiūnaitė   S Nutildyti dalyvį   S Išjungti mikrofoną   S Išjungti kamerą   S Išskirti | Nutildyti visus      |

**Pastaba:** Prie Teams kambario studentas turi jungtis kaip autentifikuotas VDU IT sistemų naudotojas, t.y. turi prisijungti savo VDU Outlook prisijungimo vardu ir slaptažodžiu.